# **PSA Supplier Connection**

Test et Procédure de validation \_V3.5\_FR

Covisint Europe Février, 2005

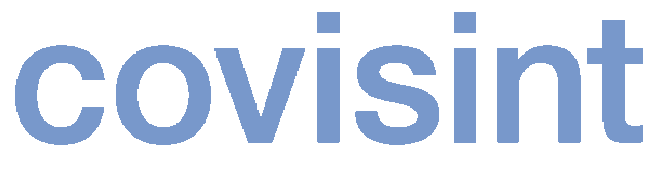

a subsidiary of Compuware Corporation

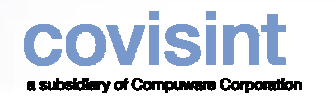

#### Comment commencer?

| Etape 1 | Établir une relation expéditeur/destinataire | 3  |  |  |  |
|---------|----------------------------------------------|----|--|--|--|
| Etape 2 | Configurer les références Client             | 9  |  |  |  |
| Aide    | Numéros de contact Covisint Europe –         | 11 |  |  |  |
|         | Help Desk - PSA                              |    |  |  |  |

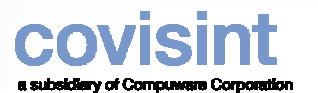

| 🔊 Covisi                                      | nt Supplier Connection -                     | Microsoft Interne   | et Explorer |                                                |                  |            |          |                     | 🖸 _ 81       |
|-----------------------------------------------|----------------------------------------------|---------------------|-------------|------------------------------------------------|------------------|------------|----------|---------------------|--------------|
| <u>File E</u> di                              | t <u>V</u> iew F <u>a</u> vorites <u>T</u> o | ols <u>H</u> elp    |             |                                                |                  |            |          |                     |              |
| 🕀 Back                                        | • > • 🖄 🕼 👘                                  | 🔇 Search 🛛 🙀 Favi   | orites 🌒    | 4edia 🧭 📴 🎒 🐨 - 🗐                              |                  |            |          |                     |              |
| A <u>d</u> dress                              | 🛐 http://vbc.mine.nu:808                     | 0/servlet/SuppCon?P | AGE=COMPA   | ANY_ADMIN                                      |                  |            |          |                     | 🗟 Go 🛛 Links |
| supplie                                       | r connection                                 |                     | ps          | aseller2 psaseller2, PSA TEST Supplier         |                  | ACHE DE    | BUG RELO | GIN Retour P        | ortail Aid   |
| Voir                                          | Créer États                                  | Administration      | Préf        | érences Référence Aide                         |                  |            |          |                     |              |
| Inforr                                        | nations société p                            | Administrer la soc  | iété        |                                                |                  |            |          |                     |              |
| Administrer les relations Choisir Administrer |                                              |                     |             |                                                |                  |            |          |                     |              |
| Nom soc                                       | iété:                                        | relechargements     | PSA TEST S  |                                                | ne               |            |          |                     |              |
| Adminis                                       | rateur(s) société:                           | 1                   | Pilotage Ve | endeur Robert Exell psaseller2 ps              |                  |            |          |                     |              |
|                                               | Expéditeur                                   |                     |             | Achete                                         |                  |            |          |                     | ateurs       |
|                                               | Option                                       | s: Ajouter un site  |             |                                                |                  |            |          | Opt                 | jons: Ajout  |
| Options                                       | Nom du site                                  | Date de création    | Options     | Acheteur                                       | Date de création | Statut     | Options  | Code utilisateur    | Prénom       |
| Q                                             | Invalid (Vendeur)                            | 13/01/03 10:36      | <u>à</u>    | Peugeot Motor Company PLC                      | 19/02/03 11:06   | Terminé    | <u>à</u> | PILOVEND1           | Pilotage     |
| <u>à</u>                                      | Test Site ASNIERES                           | 10/01/03 09:38      | <u>,</u>    | PHF-Ste Europeenne Vehicules Leger du Nord     | 05/12/03 12:16   | Terminé    | Q.       | PILOVEND11          | Robert       |
| à                                             | Test Site BEAUCOUZE                          | 10/01/03 09:37      | à           | PSA Pole Tertiaire - Test                      | 19/02/03 11:17   | Terminé    | <u>à</u> | PSASELLER2          | psaseller2   |
| À                                             | Test Site BLOIS                              | 10/01/03 09:35      | à           | PHF-Ste Francaise de Mecanique                 | 11/02/04 08:02   | Terminé    |          |                     |              |
| Q                                             | Test Site CARQUEFOU                          | 05/12/02 12:58      | à           | Peugeot Citroen Automoveis                     | 12/02/04 11:02   | Terminé    |          |                     |              |
| à                                             | Test Site CHOLET                             | 05/01/03 04:49      | à           | PHF-PSA Pole Tertiaire-Test                    | 15/12/03 10:57   | Terminé    |          |                     |              |
| À.                                            | Test Site LICHFIELD                          | 22/01/04 04:50      | à           | Ste Francaise de Mecanique                     | 11/02/04 08:04   | Terminé    |          |                     |              |
| Q.                                            | Test Site (pour PHF)                         | 24/09/03 04:11      | Q           | Peugeot Citroen Automobiles SA                 | 11/06/02 17:05   | Terminé    |          |                     |              |
| à                                             | Test Site TOURS                              | 10/01/03 09:33      | Q           | Peugeot Citroen Automobiles UK Limited         | 19/02/03 11:11   | Terminé    |          |                     |              |
|                                               |                                              |                     | à           | Societe Europeenne De Vehicules Legers du Nord | 05/02/03 08:28   | Terminé    |          |                     |              |
|                                               |                                              |                     | à           | PHF-Peugeot Citroen Automobiles SA             | 05/12/03 12:13   | Terminé    |          |                     |              |
| Afficher                                      | 1 à 9 de 9 sites                             | Page : : :          | 1 Afficher  | 1 à 11 de 11 Acheteurs                         |                  | Page : : 1 | Afficher | 1 à 3 de 3 Utilisat | eurs         |
|                                               |                                              |                     |             |                                                |                  |            |          |                     | ©Covisint, . |
|                                               |                                              |                     |             |                                                |                  |            |          |                     |              |

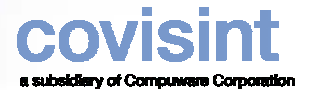

| 🚰 Covisint Supplier Connectio                                                                                                    | on - Microsoft Internet Ex                                                                         | plorer                 |                                        |                             |                              |            |         |            | C             | - <u>8 ×</u>      |
|----------------------------------------------------------------------------------------------------|----------------------------------------------------------------------------------------------------|------------------------|----------------------------------------|-----------------------------|------------------------------|------------|---------|------------|---------------|-------------------|
| <u>File E</u> dit <u>V</u> iew F <u>a</u> vorites                                                                                                    | <u>T</u> ools <u>H</u> elp                                                                         |                        |                                        |                             |                              |            |         |            |               |                   |
| 🗢 Back 🔹 🤿 🖉 🙆                                                                                                    | Search 🔝 Favorites                                                                                 | ; 🌒 Media 🌀 🛙          | 3- <i>3</i> M · E                      |                             |                              |            |         |            |               |                   |
| Agdress 🕘 http://vbc.mine.nu:8080/servlet/SuppCon?PAGE=RELATION_LIST                                                                                                    |                                                                                                    |                        |                                        |                             |                              |            |         |            |               |                   |
| <br>supplier connection                                                                                                    | ps                                                                                                 | aseller2 psaseller2    | , PSA TEST Supplier                    |                             | CACHE DEBUG RELOG            | GIN Retour | Portail | Aide       | Nous c        | ontacter          |
| Voir Créer États                                                                                                    | Administration                                                                                     | Préférences            | Référence                              | Aide                        |                              |            |         |            |               |                   |
| Relations expéditeur o                                                                                                    | destinataire                                                                                       |                        |                                        |                             |                              |            |         |            |               |                   |
| Veuillez sélectionner un ache                                                                                                    | teur                                                                                               |                        |                                        |                             |                              |            |         |            |               |                   |
| Sélectionner                                                                                                    |                                                                                                    | <u> </u>               |                                        |                             |                              |            |         |            |               |                   |
| Peugeot Citroen Automobile<br>Peugeot Citroen Automobile<br>Peugeot Citroen Automovei<br>Peugeot Motor Company P<br>PHF-Peugeot Citroen Autor<br>PHF-Ste Europeenne Vehie<br>PHF-Ste Europeenne Vehie<br>PHF-Ste Europeenne De Ve | es SA<br>es UK Limited<br>s<br>LC<br>nobiles SA<br>st<br>anique<br>may les Leger du Nord<br>anique | Chois<br>TEST<br>Chois | sir PSA PO<br>dans le m<br>sir un Ache | DLE TER<br>Denu dé<br>eteur | R <i>TIAIRE</i> –<br>roulant |            | ©Covis  | int, All r | ghts re<br>v3 | served.<br>.3-RC4 |

| Covisint Suppl                                                        | ier Connection               | - Microsoft Internet Explorer |                               |                       |                                        |  |  |  |  |  |
|-----------------------------------------------------------------------|------------------------------|-------------------------------|-------------------------------|-----------------------|----------------------------------------|--|--|--|--|--|
| <u>File E</u> dit <u>V</u> iew                                        | Favorites ]                  | [ools Help                    |                               |                       |                                        |  |  |  |  |  |
| 🗢 Back 👻 🔿 👻                                                          | S 🖸 🖓                        | 😡 Search 🛛 Favorites 🦃 N      | 1edia 🧭 🗗 🥌 🌆 🐨 - 🗐           |                       |                                        |  |  |  |  |  |
| Agaress (@ http://vbc.mine.nu:8080/servlet/SuppCon?PAGE=RELATION_LIST |                              |                               |                               |                       |                                        |  |  |  |  |  |
| supplier connec                                                       | tion                         | psaseller2                    | psaseller2, PSA TEST Supplier | CACHE DEBUG RELOG     | GIN Retour Portail Aide Nous contacter |  |  |  |  |  |
| Voir Créer                                                            | États                        | Administration Préf           | érences Référence             | Aide                  |                                        |  |  |  |  |  |
| Relations exp                                                         | péditeur d                   | estinataire                   |                               |                       |                                        |  |  |  |  |  |
| PSA Pole Terti                                                        | ner un achete<br>airo - Tost | eur 👻                         |                               |                       | Définir une nouvelle relation          |  |  |  |  |  |
|                                                                       |                              |                               |                               |                       | hformations obligatoires               |  |  |  |  |  |
|                                                                       |                              |                               | Relations définies            |                       |                                        |  |  |  |  |  |
| C                                                                     | 0-6                          | F                             | Destinateine                  | Deiet de déskennesset |                                        |  |  |  |  |  |
| Supprimer                                                             | Uptions                      | Expediteur                    | Destinataire                  | Point de dechargement | mise a jour                            |  |  |  |  |  |
| Г                                                                     | <u>à</u>                     | Test Site ASNIERES            | PSA Test (Série/PR)           | RXLPDD Cliqu          | ier sur définir une nouvelle           |  |  |  |  |  |
| Г                                                                     | À                            | Test Site ASNIERES            | PSA Test (Série/PR)           | POLEDEC relati        | ion.                                   |  |  |  |  |  |
|                                                                       | <u>à</u>                     | Test Site ASNIERES            | PSA Test (Série/PR)           | Poledec               | 10/02/07/07/22                         |  |  |  |  |  |
|                                                                       | <u>à</u>                     | Test Site ASNIERES            | XXXXX (Invalid)               | Aulnay                | 10/07/03 05:16                         |  |  |  |  |  |
| Г                                                                     | À                            | Test Site ASNIERES            | XXXXX (Invalid)               | Poissy                | 10/07/03 05:17                         |  |  |  |  |  |
| Г                                                                     | à                            | Test Site ASNIERES            | XXXXX (Invalid)               | Mulhouse              | 10/07/03 05:17                         |  |  |  |  |  |
|                                                                       | Q.                           | Test Site ASNIERES            | XXXXX (Invalid)               | Sochaux               | 10/07/03 05:17                         |  |  |  |  |  |
|                                                                       | Q.                           | Test Site ASNIERES            | XXXXX (Invalid)               | RXL17                 | 04/12/03 10:32                         |  |  |  |  |  |
|                                                                       | <u>,</u>                     | Test Site BLOIS               | PSA Test (Série/PR)           | poledec1              | 01/06/04 08:09                         |  |  |  |  |  |
|                                                                       | <u>,</u>                     | Test Site CARQUEFOU           | XXXXX (Invalid)               | POLEDEC               | 05/12/03 04:16                         |  |  |  |  |  |
|                                                                       | à                            | Test Site LICHFIELD           | PSA Test (Série/PR)           | POLEDEC               | 22/01/04 04:55                         |  |  |  |  |  |
| Sauvegarder                                                           | - Effacer                    |                               |                               |                       |                                        |  |  |  |  |  |
| Afficher 11 relati                                                    | ons sélectionn               | ées                           |                               |                       |                                        |  |  |  |  |  |
|                                                                       |                              |                               |                               |                       | ©Covisint, All rights reserved. 🗾      |  |  |  |  |  |
| 🗐 javascript:PopUj                                                    | p("/servlet/Supp             | Con?PAGE=DETAIL_RELATION&buy  | /erId=2232&relationId=NEW")   |                       | 🧼 💓 Internet                           |  |  |  |  |  |

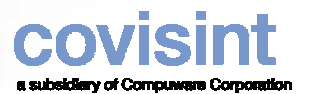

| supplier connect          | //vbc.mine.nu:80       | 80/servlet/SuppCon?PAGE=RELATIO<br>psaseller2 p | N_LIST<br>saseller2, PSA TI | ST Supplier              | CACHE D      | EBUG RELOGIN Retour | Portail Aide         | ✓ Co Links × Nous contacter | -                    |
|---------------------------|------------------------|-------------------------------------------------|-----------------------------|--------------------------|--------------|---------------------|----------------------|-----------------------------|----------------------|
| Voir Crée<br>Relations ex | r États<br>péditeur de | Administration Préfé                            | rences Réf                  | érence                   | Aide         |                     |                      |                             |                      |
| Veuillez sélection        | nner un achete         | ur                                              |                             |                          |              |                     | <u>Définir une n</u> | ouvelle relation            |                      |
| PSA Pole Terti            | iaire - Test           | •                                               |                             |                          |              |                     |                      |                             |                      |
|                           |                        |                                                 |                             | Relations définies       |              |                     | * Informat           | tions obligatoires          |                      |
| 0                         | 0-1                    | Part Channe                                     | D P                         |                          | n-t-t-l-df   |                     | Data da artes X      |                             |                      |
| Supprimer                 |                        |                                                 | Destinat                    |                          | Point de dec | nargement           | Lolozion on to       | Jour                        |                      |
| _                         |                        | Test Site ASNIERES                              | PSA Tes                     | (cárie/PR)               | RALPOU       |                     | 04/10/00 10:10       |                             |                      |
| _                         |                        | Test ofte ASNIERES                              | PSA Tes                     | (serie/PK)               | POLEDEC      |                     | 04/12/03 10:48       |                             |                      |
| -                         |                        | Test Site ASNIERES                              | PSA Te:                     | 🖉 Covisint S             | upplier Conr | ection - Microso    | ft Internet i        | Explorer                    |                      |
| -                         |                        | Test Site ASNIERES                              | ~~~~~                       | Défini <mark>r</mark> la | relation     |                     |                      |                             |                      |
| -                         |                        | Test Site ASNIERES                              | XXXXX                       |                          |              |                     |                      |                             | Aide                 |
| -                         |                        | Test Site ASNIERES                              | XXXXX                       |                          |              |                     |                      | * Inform                    | nations obligatoires |
| -                         |                        | Test Site ASNIERES                              |                             |                          |              | Informati           | on générale          |                             |                      |
| _                         |                        | Test Site ASNIERES                              | ×××××                       | Expéditeur *             | ĸ            | Sélectionner        | ,                    | -                           |                      |
| -                         |                        | Test Site BLOIS                                 | PSA Te:                     | · ·                      |              |                     |                      |                             |                      |
| _                         |                        | Test Site CARQUEFOU                             | ×××××                       | Destinataire             | *            | Sélectionnei        | -                    |                             |                      |
| L.<br>Course records      |                        | Test Site LICHFIELD                             | PSA Te:                     | national de la dés       |              | *                   |                      |                             |                      |
| Sauvegarde                | ions sélectionn        | ées                                             |                             | Point de dec             | naber m      |                     |                      |                             |                      |
|                           |                        |                                                 |                             | ae mise                  | e à jour     |                     |                      |                             |                      |
| 🞒 javascript:PopU         | p("/servlet/Supp       | Con?PAGE=DETAIL_RELATION&buye                   | ild                         |                          |              |                     | -                    |                             |                      |
|                           |                        |                                                 |                             | Sauvega                  | irder E      | ttacer Ferm         | er                   |                             |                      |
| tione or                  |                        |                                                 |                             |                          |              |                     |                      |                             |                      |
| cuonner                   | et com                 | pleter tous                                     |                             |                          |              |                     |                      | @Covisint, /                | All rights reserved. |

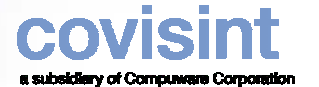

| Elle Edit View Favorites Iools Help<br>⊨ Back - → - ② ② ♂ │ ③ Search ऒ Favorites ③ Media ③ ▷ · ④  · ■<br>ddress  http://vbc.mine.nu:8080/servlet/SuppCon?PAGE=RELATION_LIST | <br>▼ ∂Go Links                      |
|----------------------------------------------------------------------------------------------------|--------------------------------------|
| א Back דו איז איז איז איז איז איז איז איז איז איז                                                                                                    | ▼ ∂Go Links                          |
| ddress 🕘 http://vbc.mine.nu:8080/servlet/SuppCon?PAGE=RELATION_LIST                                                                                                    | 💌 🗟 Go 🛛 Links                       |
|                                                                                                    | (r do                                |
| supplier connection psaseller2 psaseller2, PSA TEST Supplier CACHE DEBUG RELOGIN F                                                                                          | Retour Portail Aide Nous contacter   |
| Voir Créer États Administration Préférences Référence Aide                                                                                                    |                                      |
| elations expéditeur destinataire                                                                                                    |                                      |
| euillez sélectionner un acheteur                                                                                                    | <u>Définir une nouvelle relation</u> |
|                                                                                                    | * Informations obligatoires          |
| Relations définies                                                                                                    |                                      |
| Supprimer         Options         Expéditeur         Destinataire         Point de déchargement                                                                             | Date de mise à jour                  |
| Test Site ASNIERES PSA Test (Série/PR) RXLPDD                                                                                                    | 10/07/03 02:16                       |
| Test Site ASNIERES PSA Test (Série/PR) POLEDEC                                                                                                    | 04/12/03 10:48                       |
| Image: Test Site ASNIERES         PSA Test (Série/PR)         Poledec                                                                                                    | 16/02/04 07:22                       |
| Test Site ASNIERES XXXXX (Invalid) Aulnay                                                                                                    | 10/07/03 05:16                       |
| Test Site ASNIERES XXXXX valid) Poissy                                                                                                    | 10/07/03 05:17                       |
| Test Site ASNIERES XXXXX (Invalid) Mulhouse                                                                                                    | 10/07/03 05:17                       |
| Test Site ASNIERES XXXXX (Invalid)                                                                                                    | 10/07/03 05:17                       |
| Test Site ASNIERES XXXXX (Invalid)     RXL1                                                                                                    | 04/12/03 10:32                       |
| Test Site BLOIS     PSA Test (Série/PR)     poledec1                                                                                                    | 01/06/04 08:09                       |
| Test Site CARQUEFOU XXXXX (Invalid) POLEDEC                                                                                                    | 95/12/03 04:16                       |
| Test Site LICHFIELD PSA Test (Série/PR) POLEDEC                                                                                                    | 55                                   |
| Sauvegarder Effacer                                                                                                    |                                      |

| 🏄 Covisint Suppl                                                          | ier Connection                    | - Microsoft Internet Exp | blorer                               |                         |                                                                                                    |  |  |  |  |  |
|---------------------------------------------------------------------------|-----------------------------------|--------------------------|--------------------------------------|-------------------------|----------------------------------------------------------------------------------------------------|--|--|--|--|--|
| <u>F</u> ile <u>E</u> dit ⊻iew                                            | F <u>a</u> vorites <u>T</u>       | ools <u>H</u> elp        |                                      |                         | 100 - 100 - 100 - 100 - 100 - 100 - 100 - 100 - 100 - 100 - 100 - 100 - 100 - 100 - 100 - 100 - 100 - 100 - 100 |  |  |  |  |  |
| ← Back ← → → ② ② ③ 🖓 ③Search 📷 Favorites ④Media ③ 🖏 ← 🚔 🕅 ← 🚍             |                                   |                          |                                      |                         |                                                                                                    |  |  |  |  |  |
| Address 🕘 http://vbc.mine.nu:8080/servlet/SuppCon?PAGE=RELATION_LIST      |                                   |                          |                                      |                         |                                                                                                    |  |  |  |  |  |
|                                                                           | tion                              | psas                     | eller2 psaseller2, PSA TEST Supplier | CACHE DEBUG RELOGIN Ret | our Portail Aide Nous contacter                                                                                 |  |  |  |  |  |
| Voir Créer                                                                | États                             | Administration           | Préférences Référence                | Aide                    |                                                                                                    |  |  |  |  |  |
| Relations exp                                                             | Relations expéditeur destinataire |                          |                                      |                         |                                                                                                    |  |  |  |  |  |
| Veuillez sélectionner un acheteur           Définir une nouvelle relation |                                   |                          |                                      |                         |                                                                                                    |  |  |  |  |  |
| JPSA Pole Tents                                                           | aire-Test                         |                          |                                      |                         | * Informations obligatoires                                                                                     |  |  |  |  |  |
| Relations définies                                                        |                                   |                          |                                      |                         |                                                                                                    |  |  |  |  |  |
|                                                                           |                                   |                          |                                      |                         |                                                                                                    |  |  |  |  |  |
| Supprimer                                                                 | Options                           | Expéditeur               | Destinataire                         | Point de déchargement   | Date de mise à jour                                                                                             |  |  |  |  |  |
|                                                                           | <u>A</u>                          | Test Site ASNIERES       | PSA Test (Série/PR)                  | RXLPDD                  | 10/07/03 02:16                                                                                                  |  |  |  |  |  |
|                                                                           |                                   | Test Site ASNIERES       | PSA Test (Série/PR)                  | POLEDEC                 | 04/12/03 10:48                                                                                                  |  |  |  |  |  |
|                                                                           |                                   | Test Site ASNIERES       | PSA Test (Série/PR)                  | Poledec                 | 16/02/04 07:22                                                                                                  |  |  |  |  |  |
|                                                                           | à                                 | To te ASNIERES           | XXXXX (Invalid)                      | Aulnay                  | 10/07/03 05:16                                                                                                  |  |  |  |  |  |
|                                                                           | <u></u>                           | Test Si FRES             | XXXXX (Invalid)                      | Poissy                  | 10/07/03 05:17                                                                                                  |  |  |  |  |  |
|                                                                           | à                                 | Test Site AS             | XXXXX (Invalid)                      | Mulhouse                | 10/07/03 05:17                                                                                                  |  |  |  |  |  |
|                                                                           | à                                 | Test Site ASNIERE        | XXXXX (Invalid)                      | Sochaux                 | 10/07/03 05:17                                                                                                  |  |  |  |  |  |
|                                                                           | à                                 | Test Site ASNIERES       | XXXXX (Invalid)                      | RXL17                   | 04/12/03 10:32                                                                                                  |  |  |  |  |  |
|                                                                           | à                                 | Test Site BLOIS          | et (Série/PR)                        | poledec1                | 01/06/04 08:09                                                                                                  |  |  |  |  |  |
|                                                                           | à                                 | Test Site CARQUEFOU      |                                      | POLEDEC                 | 05/12/03 04:16                                                                                                  |  |  |  |  |  |
|                                                                           | à                                 | Test Site LICHFIELD      | Choisir l'icone d'é                  | dition face à la        | 22/01/04 04:55                                                                                                  |  |  |  |  |  |
| Sauvegarder                                                               | Effacer                           |                          | relation pour lague                  |                         |                                                                                                    |  |  |  |  |  |
| Afficher 11 relati                                                        | ons sélectionn                    | ées                      | oráce dos orticlos                   | abataur                 |                                                                                                    |  |  |  |  |  |
|                                                                           |                                   |                          | creer des articles a                 |                         | ©Covisint, All rights reserved. 💌                                                                               |  |  |  |  |  |
| ۲                                                                         |                                   |                          |                                      |                         | 💣 Internet                                                                                                    |  |  |  |  |  |

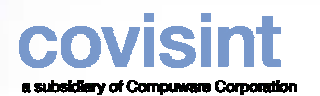

| 🖉 Covisii        | nt Supplier                                            | Connection                    | - Microsoft Internet E  | plorer                |               |            |                    |              |                    |                    | _ 8 ×    |
|------------------|--------------------------------------------------------|-------------------------------|-------------------------|-----------------------|---------------|------------|--------------------|--------------|--------------------|--------------------|----------|
| <u>Eile E</u> di | it <u>V</u> iew                                        | F <u>a</u> vorites <u>T</u> o | ools <u>H</u> elp       |                       |               |            |                    |              |                    |                    | -        |
| 🕁 Back           | • + • @                                                | 3 🖄 🕼                         | Search 🛛 🙀 Favorite     | s 🛞 Media 🎯 🗐         | 5- 🎒 🗹 -      |            |                    |              |                    |                    |          |
| A <u>d</u> dress | 🕘 http://vt                                            | c.mine.nu:808                 | 0/servlet/SuppCon?PAGE: | =RELATIONSHIP&relatio | nId=2299      |            |                    |              |                    | <b>▼</b> ∂⊙        | Links »  |
|                  | r connectio                                            | n                             | psa                     | seller2 psaseller2, P | SA TEST Suppl | ier        | CACHE DEBUG RI     | LOGIN Retour | Portail Aide       | Nous co            | ntacter  |
| Voir             | Créer                                                  | États                         | Administration          | Préférences           | Référence     | Aid        | e                  |              |                    |                    |          |
| Relatio          | ns défir                                               | nies                          |                         |                       |               |            |                    |              |                    |                    |          |
| Sélection        | nnez une re                                            | lation                        |                         |                       |               |            |                    |              | <u>Définir une</u> | <u>nouvelle re</u> | elation  |
| Test Sit         | Test Site ASNIERES - PSA Test (Série/PR) (Poledec) 🗾 🚨 |                               |                         |                       |               |            |                    |              |                    |                    |          |
|                  |                                                        |                               |                         |                       | - 41          |            |                    |              | * Inform           | ations oblig       | atoires  |
|                  |                                                        |                               |                         |                       | Aller au:     | x details  |                    |              | Options: <u>A</u>  | jouter des a       | articles |
| Supprime         | er Options                                             | , Référence                   | Description             | Articles              | Type          | Quantité / | Unité de mesure de | Article de   | Article sous       | Date de m          | nise à   |
|                  |                                                        | arucie                        | arucie                  | Tournisseur           | u oc ·        | 00         | 100                | securite     | AQP                | Jour               |          |
|                  |                                                        |                               |                         |                       |               |            |                    |              |                    |                    |          |
|                  |                                                        |                               |                         |                       |               |            |                    |              |                    |                    |          |
|                  |                                                        |                               |                         |                       |               |            |                    |              |                    |                    |          |
|                  |                                                        |                               |                         |                       |               |            |                    |              |                    |                    |          |
|                  |                                                        |                               |                         |                       |               |            |                    |              |                    |                    |          |
|                  |                                                        |                               |                         |                       |               |            |                    |              |                    |                    |          |
|                  |                                                        |                               |                         |                       |               |            |                    |              |                    |                    |          |
|                  |                                                        |                               |                         |                       | Chois         | ir la lian | Ajoutor            | 1            |                    |                    |          |
|                  |                                                        |                               |                         |                       | Chois         |            | Ajoutei            |              |                    |                    |          |
|                  |                                                        |                               |                         |                       | des al        | ticles     |                    |              |                    |                    |          |
|                  |                                                        |                               |                         |                       |               |            |                    |              |                    |                    |          |
|                  |                                                        |                               |                         |                       |               |            |                    |              |                    |                    |          |
|                  |                                                        |                               |                         |                       |               |            |                    |              |                    |                    |          |
|                  |                                                        |                               |                         |                       |               |            |                    |              |                    |                    |          |
| Pas de Ar        | rticles séle                                           | ctionnés                      |                         |                       |               |            |                    |              |                    |                    |          |
|                  |                                                        |                               |                         |                       |               |            |                    |              | BO-MART A          |                    |          |
|                  |                                                        |                               |                         |                       |               |            |                    |              | @Covisint, A       | ll rights rese     | erved. 🔟 |

| 🚰 Covisint Supplier Conne | ction - Microsoft Internet Explorer | <u>_     ×</u>                 |            |
|---------------------------|-------------------------------------|--------------------------------|------------|
| Définir une nouvelle      | e référence client                  | Un écran vi                    | de Article |
|                           | * Informa                           | acheteur ap                    | oparaît    |
| Test Site A:              | Information générale                |                                |            |
| Référence article *       |                                     |                                |            |
| Description article *     |                                     |                                |            |
| Articles fournisseur *    | Sélectionner 🔽 🞑 💋                  |                                |            |
| Article sous AQP          |                                     |                                |            |
| Article de sécurité       |                                     |                                |            |
| Type d'UC *               | Sélectionner 💌 🞑 💋                  |                                |            |
| Quantité / UC *           |                                     |                                |            |
| Unité de mesure de l'UC * | Sélectionner 💌                      |                                |            |
| Date de mise à jour       |                                     |                                |            |
| Sauvegarder Eff           | acer Fermer Nouvel articl           | e                              |            |
|                           | ©Covisint, Al                       | l rights reserved.<br>v3.3-RC4 |            |

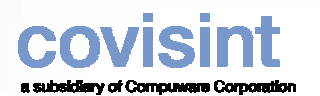

| Covisint Supplier Connection - Microsoft Interplace | rnet Explorer                                                                   |                                                       |                                                     |
|-----------------------------------------------------|---------------------------------------------------------------------------------|-------------------------------------------------------|-----------------------------------------------------|
| Informations article client                         | •                                                                               | Sélectionner et complé                                | ter tous les champs                                 |
| Modifications enregistrées                          |                                                                                 | obligatoires . Ensuite, S<br>un Autre Article ou Feri | Sauvegarder et ajouter<br>mer afin de rafraîchir la |
|                                                     | Test Site ASNIERES - PSA Test (S                                                | iste d'articles pour la r                             | elation                                             |
|                                                     | Information gér                                                                 | -<br>                                                 |                                                     |
| Référence article *                                 | 4582                                                                            |                                                       |                                                     |
| Description article *                               | clou                                                                            |                                                       |                                                     |
| Articles fournisseur *                              | 96357146F 🔽 🞑 💋                                                                 |                                                       |                                                     |
| Article sous AQP                                    |                                                                                 |                                                       |                                                     |
| Article de sécurité                                 |                                                                                 |                                                       |                                                     |
| Type d'UC *                                         | BNA20 🔽 🞑 💋                                                                     |                                                       |                                                     |
| Quantité / UC *                                     | 40000                                                                           |                                                       |                                                     |
| Unité de mesure de l'UC *                           | Pièce, Unité 🔹                                                                  |                                                       |                                                     |
| Date de mise à jour                                 |                                                                                 |                                                       |                                                     |
|                                                     | INFORMATIONS COMMERCI                                                           | ALES                                                  |                                                     |
| Supprimer N° de commande * Prix de l'article        | * Base du Unité de mesure<br>prix base de prix<br>unitaire * unitaire * Unité d | e mesure<br>* Devise facture *                        | Taxe *                                              |
|                                                     | Sélectionner Sélec                                                              | tionner 💌 Sélectionner 💌                              | Sélectionner 💌                                      |
| Sauvegarder Effacer Fermer                          | Nouvel article                                                                  |                                                       |                                                     |
|                                                     |                                                                                 | 60                                                    | ovisint, All rights reserved.<br>v3.3-RC4           |

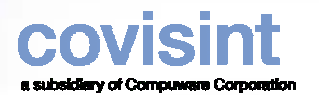

| 🦉 Covisint        | Supplier                            | Connection -         | - Microsoft Inte  | rnet Explorer    |                         |           |             |        |                    |                        |            |                           |                        |                           |
|-------------------|-------------------------------------|----------------------|-------------------|------------------|-------------------------|-----------|-------------|--------|--------------------|------------------------|------------|---------------------------|------------------------|---------------------------|
| <u>File E</u> dit | File Edit View Favorites Tools Help |                      |                   |                  |                         |           |             |        |                    |                        |            |                           |                        |                           |
| ↓⇒ Back →         | ⇒ • @                               |                      | Search 🛛 🙀 F      | avorites 🛞 Media | • 3 B.                  |           | • 🗉         |        |                    |                        |            |                           |                        |                           |
| Address 🥘         | http://vb                           | c.mine.nu:808        | 0/servlet/SuppCor | n?PAGE=RELATIONS | 5HIP&relationI          | d=2299    |             |        |                    |                        |            |                           | <u> </u>               | Go Links ≫                |
|                   | onnection                           | n                    |                   | psaseller2 psa   | seller2, PSA            | TEST Sup  | plier       |        | CACHE DI           | EBUG RELOGIN Retour    | Ро         | ortail Ai                 | de Nou                 | is contacter              |
| Voir (            | Créer                               | États a              | Administratio     | n Préfére        | ences R                 | Référence | 9           | Aide   |                    |                        |            |                           |                        |                           |
| Relations         | s défin                             | ies                  |                   |                  |                         |           |             |        |                    |                        |            |                           |                        |                           |
| Sélectionne       | ez une rel                          | lation               |                   |                  |                         |           |             |        |                    |                        |            | <u>Définir u</u>          | ine nouve              | elle relation             |
| Test Site /       | ASNIER                              | ES-PSATe             | est (Série/PR) I  | (Poledec) 💌      | <u>,</u>                |           |             |        |                    |                        |            |                           |                        |                           |
|                   |                                     |                      |                   |                  |                         | Allor :   | uv détaile  |        |                    |                        |            | * Infor                   | mations                | obligatoires              |
|                   |                                     |                      |                   |                  |                         |           |             |        |                    |                        |            | Options                   | Ajouter                | des articles              |
| Supprimer         | Options                             | Référence<br>article | Description ar    | ticle *          | Articles<br>fournisseur | • *       | Type d'UC * |        | Quantité /<br>UC * | Unité de mesure de l'U | <b>c</b> * | Article<br>de<br>sécurité | Article<br>sous<br>AQP | Date de<br>mise à<br>jour |
|                   | <u>À</u>                            | 4582                 | clou              |                  | 96357146                | F 👤       | BNA20       | -      | 40000              | Pièce, Unité           | -          |                           |                        | 17/02/05<br>14:55         |
|                   |                                     |                      |                   |                  |                         |           |             |        |                    |                        |            |                           |                        |                           |
|                   |                                     |                      |                   |                  |                         |           |             |        |                    |                        |            |                           |                        |                           |
|                   |                                     |                      |                   |                  |                         |           |             |        |                    |                        |            |                           |                        |                           |
|                   |                                     |                      |                   |                  |                         |           |             |        |                    |                        |            |                           |                        |                           |
|                   |                                     |                      |                   |                  |                         |           |             |        |                    |                        |            |                           |                        |                           |
|                   |                                     |                      |                   |                  |                         |           |             |        |                    |                        |            |                           |                        |                           |
|                   |                                     |                      |                   |                  |                         |           |             |        |                    |                        |            |                           |                        |                           |
|                   |                                     |                      |                   |                  |                         |           |             |        |                    |                        |            |                           |                        |                           |
|                   |                                     |                      |                   |                  |                         |           | •           | $\sim$ |                    |                        |            |                           |                        |                           |
|                   |                                     |                      |                   |                  |                         | L'artio   | cle ach     | eteu   | ur a ét            | é ajouté pou           | r          |                           |                        |                           |
|                   |                                     |                      |                   |                  |                         | a rela    | ation F     | xné    | diteur/            | Destinataire           |            |                           |                        |                           |
|                   |                                     |                      |                   |                  |                         |           |             |        |                    |                        |            |                           |                        |                           |
|                   |                                     |                      |                   |                  |                         |           |             |        |                    |                        |            |                           |                        |                           |
| Sauveg            | arder                               | Effacer              |                   |                  |                         |           |             |        |                    |                        |            |                           |                        |                           |
| Afficher 1 A      | Articles so                         | électionnés          |                   |                  |                         |           |             |        |                    |                        |            |                           |                        |                           |
| (A)               |                                     |                      |                   |                  |                         |           |             |        |                    |                        |            |                           | Internet               | <b></b>                   |
| <b>E</b>          |                                     |                      |                   |                  |                         |           |             |        |                    |                        |            |                           | micernet               |                           |

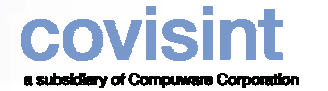

## **Contact Covisint**

Covisint Europa

• Si vous avez besoin d'aide lors de la configuration, veuillez-contacter notre solutions and support analyst.

| Rosane França                       | Raffaella Amore             |
|-------------------------------------|-----------------------------|
| Tel: +31 (0) 20 311 8862            | Tel: +31 (0) 20 311 8861    |
| E-mail: <u>rfranca@covisint.com</u> | E-mail: ramore@covisint.com |

• Si vous avez besoin d'aide pour vous logger sur le site Covisint, veuillezcontacter le help desk aux numéros de la page suivante.

# **Covisint Help Desk**

| Pays de l'appel | Numéro gratuit       | Numéro directs  |
|-----------------|----------------------|-----------------|
| EU              | 866-273-5038         | +1 248-696-1617 |
| Canada          | 866-273-5038         | +1 248-696-1617 |
| Argentine       | 0800-333-0095        | +1 248-696-1617 |
| Australie       | 1800-787-355         | +1 248-696-1617 |
| Belgique        | 0800 999 85          | +32 15-78-2630  |
| Brésil          | 00817 200 3649       | +1 248-696-1617 |
| France          | 0800 91 68 77        | +32 15-78-2633  |
| Allemagne       | 0800 1860092         | +32 15 78 2632  |
| Italie          | 800 780 424          | +32 15 78 2634  |
| Japan           | 0066 33 821497       | +1 248-696-1617 |
| Malésie         | 800 80 7658          | +1 248-696-1617 |
| Mexique         | 001800 903 2588      | +1 248-696-1617 |
| Philippines     | 800 1 116 0578       | +1 248-696-1617 |
| Portugal        | 800 832 058          | +32 15-78-2630  |
| Espagne         | 900 973 274          | +32 15 78 2631  |
| Suède           | 020 791 826          | +32 15-78-2630  |
| Taiwan          | 00801 14 8417        | +1 248-696-1617 |
| Thailande       | 001 800 1 3 200 4876 | +1 248-696-1617 |
| GB              | 08000 284 770        | +32 15-78-2630  |
| Venezuela       | 0800 1 00 5987       | +1 248-696-1617 |

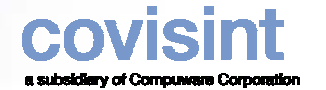

## Personne - contact PSA

Pour toute question relative au projet Web-EDI, merci de contacter ...

|   | Rob Exell                                                             | +44 (0)2476 884383 | robert.exell@mpsa.com   |
|---|-----------------------------------------------------------------------|--------------------|-------------------------|
| • | Pour toute question relative aux processus métier, merci de contacter |                    |                         |
|   | Logistique                                                            |                    |                         |
|   | Alice Halter                                                          | +33 (0)1 61452294  | alice.halter@mpsa.com   |
|   | Facturation (France)                                                  |                    |                         |
|   | Pascal Torchin                                                        | +33 (0)1 61450560  | pascal.torchin@mpsa.com |
|   | Facturation (UK)                                                      |                    |                         |
|   | Peggy Jouanne                                                         | +33 (0)1 61450562  | peggy.jouanne@mpsa.com  |
|   |                                                                       |                    |                         |

- Pour toute question relative aux données de référence, merci de contacter ...
   Votre contact appro PSA dans la (les) usine(s) concernée(s)
- PSA Help Desk +33 (0)3 84469000